教务的主要工作:

新增教师(学生)账号、新增班级、班级内导入课程、班级内导入学生用户。 一、 演示新增教师(学生)账号功能。

1、输入管理员给的用户名和密码后点击登录按钮登陆系统。

| 网校美 首页 网权分 | i布 ★ APP 使用教程 安生教育                 |             | 援索 Q 登录 注册 |
|------------|------------------------------------|-------------|------------|
|            |                                    |             |            |
|            | 登录帐号                               | 注册帐号        |            |
|            | 帐号                                 |             |            |
|            | 演示教务                               |             |            |
|            | 密码                                 |             |            |
|            |                                    |             |            |
|            | 2 记住密码                             |             |            |
|            | 推回察码   还没有注册帐号                     | * 7 7 10 注册 |            |
|            | TARGETTERS 1 VECTOR IS VERSION AND | 2 *         |            |
|            |                                    |             |            |

2、可先修改密码,再点击管理后台,进入管理后台页面。

| 全网校会 | 首页 | 网校分布 👻 | APP | 使用教程 | 安生教育                 | 搜索 | Q | 管理后台~ | <u>@</u> |  |
|------|----|--------|-----|------|----------------------|----|---|-------|----------|--|
|      |    |        |     |      |                      |    |   |       |          |  |
|      |    |        |     |      |                      |    |   |       |          |  |
|      |    |        |     |      | 请修改密码                |    |   |       |          |  |
|      |    |        |     | 密码   |                      |    |   |       |          |  |
|      |    |        |     | 请输   | 入您的密码                |    |   |       |          |  |
|      |    |        |     | 确认密  | <b>码</b><br>输入一遍您的密码 |    |   |       |          |  |
|      |    |        |     |      | 隐认提示                 |    |   |       |          |  |
|      |    |        |     |      | NE O LOE A           |    |   |       |          |  |
|      |    |        |     |      |                      |    |   |       |          |  |
|      |    |        |     |      |                      |    |   |       |          |  |

3、管理后台页面,点击用户,跳转到用户管理页面

| EduSoho管理后台                      | 概况数学                                                 | 营销 运营 (                       | 用户交易                            | 数据                                 | # 云市场                                   | ♠ 访问首页 ~                                                                                              | ] 演示教务                  |
|----------------------------------|------------------------------------------------------|-------------------------------|---------------------------------|------------------------------------|-----------------------------------------|----------------------------------------------------------------------------------------------------|-------------------------|
| 任务助手<br>接入教育<br>耳道、点导<br>7.1.435 | 六步完成网校基础建设<br>安<br>多時間<br>井変高<br>交付、長校官等<br>支付、長校官業政 | 设置注册<br>开启注册, 建立即校<br>专属用户立即检 | 安装常见插件<br>为您推荐前10家优<br>秀阙校常用的插件 | <b>創建课程</b><br>快速创建课程商品,<br>获取网校攻益 | 收起 ~<br><b>获修网校</b><br>發作网校直页,获得<br>更为历 | <ul> <li>         ○ 网校 ③     </li> <li>         托马斯网校     </li> <li>         ★ 开京局 面面     </li> </ul> | <b>●</b><br>常<br>见<br>问 |
| 物推翻放                             | 1925年14<br>京省拉南                                      | 立着指南                          | 宣看指南                            | 意看指南                               | 宣着指南                                    | 云服务: 4个 未开启 ●<br>云市场: 已更新 ◎<br>系統更新: 8.6.4 已更新 ◎                                                      | RB                      |
| 98 <b>7.96176.9</b> 6<br>今日      | 2<br>登录用户                                            | 1<br>今日注册用户                   | 0<br>今日付费订单                     | 1                                  | 0<br>今日新增订单                             | <ul> <li>5//100 以</li> <li>15/0App</li> <li>5//100 小程序</li> </ul>                                     |                         |
| 常用入口<br>(31)                     | 课程管理                                                 | 班级管理                          | 13 优惠券                          | C                                  | web装修                                   | 站长公告<br>并抗<br>疫情                                                                                      | 站长统计                    |

4、用户管理页面,点击右上角添加新用户按钮。

| EduSoho管理后台 | 概况 教学 营                  | 销 运营 月       | 目户 交易 数据                   | # 云市场                                             | 🏫 访问首页                                            | ī~ 🚺 🦉 | 示教务         |
|-------------|--------------------------|--------------|----------------------------|---------------------------------------------------|---------------------------------------------------|--------|-------------|
| 用户管理 ^      | 用户管理                     |              |                            |                                                   |                                                   | 添加新用户  |             |
| 用户管理        | 用户管理 服务号粉丝               | 在线用户 用户数据    | 居统计 登录日志                   |                                                   |                                                   |        | 0           |
| 实名认证        | 时间类型 \$ 起始时间             | - 结束m        | j(ii)                      |                                                   |                                                   |        | 常<br>见<br>问 |
| 教师管理        | 所有角色 \$注册                | 来源 \$ 用户名 \$ | 关键词 搜索                     |                                                   |                                                   |        | 題           |
|             | 用户总数: <b>9</b>           |              |                            |                                                   |                                                   |        |             |
|             | 用户名                      | 手机号          | Email                      | 注册时间                                              | 最近登录                                              | 操作     |             |
|             | <b>演示教务</b><br>学员 教师 管理员 |              | test@111.com               | <b>2020-2-03 10:07:42</b><br>116.231.35.199 中国上海  | <b>2020-2-03 10:49:53</b><br>116.231.35.199 中国上海  | 宣看 💌   |             |
|             | <b>演示教师</b><br>学员 教师     |              | test@163.com               | <b>2020-2-02 16:24:23</b><br>116.231.35.199 中国上海  | <b>2020-2-03 10:49:23</b><br>116.231.35.199 中国上海  | 查看 ▼   |             |
|             | <b>测试2</b><br>学员 教师 管理员  | -            | zhangpei@ambrightgroup.com | <b>2020-2-02 12:42:33</b><br>116.231.35.199 中国上海  | <b>2020-2-03 09:46:05</b><br>116.231.35.199 中国上海  | 查看 ▼   |             |
|             | aoli<br>学员 教师 管理员 超级管理员  |              | bbjali@gmail.com           | 2020-2-01 23:59:24<br>121.237.241.215 中国江苏南京      | 2020-2-02 19:12:46<br>121.237.241.215 中国江苏南京      | 查看 💌   |             |
|             | <b>yasin</b><br>学员       | -            | 303620016@qq.com           | <b>2020-2-01 18:47:56</b><br>112.24.184.10 中国江苏扬州 | <b>2020-2-03 08:03:24</b><br>112.22.61.248 中国江苏扬州 | 查看 ▼   | 站长统计        |
|             | <b>测试1</b><br>学员 教师      | -            | holly_0@163.com            | <b>2020-2-01 18:01:28</b><br>116.231.35.199 中国上海  | <b>2020-2-03 10:02:32</b><br>116.231.35.199 中国上海  | 查看 ▼   | 0           |

5、页面弹出添加新用户页面,添加为教师的情况下填写教师邮箱,用户名,密码,并且勾选教师角色,后点击【保存】按钮。添加学生的情况下填写学生邮箱、用户名、密码,不要勾选教师即可。

| 理后台 | 概况 教学 营                 | 添加新用户 | 用白 按照 時間                   | X                                         | ♠ 访问                                             | 同首页 > 🕢 |
|-----|-------------------------|-------|----------------------------|-------------------------------------------|--------------------------------------------------|---------|
| ^   | 用户管理                    | 邮箱地址  | test@123.com               |                                           |                                                  | 添加新用户   |
|     | 用户管理服务号粉丝               | 用户名   | 教师1                        |                                           |                                                  |         |
|     | 时间类型 \$ 起始时间            | 密码    | <br>5-20位英文、数字、符号,区分大小写    |                                           |                                                  |         |
|     | 所有角色 \$注册3<br>用户总数: 9   | 确认密码  | <br>再输入一次密码                |                                           |                                                  |         |
|     | 用户名                     | 用户权限  | ☑ 教师                       |                                           | 最近登录                                             | 操作      |
|     | <b>演示教务</b><br>学员教师管理员  |       |                            |                                           | <b>2020-2-03 10:49:53</b><br>116.231.35.199 中国上海 | 查看 ▼    |
|     | <b>演示教师</b><br>学员 教师    |       |                            | 取消提交                                      | <b>2020-2-03 10:49:23</b><br>116.231.35.199 中国上海 | 查看 🔻    |
|     | <b>測试2</b><br>学员 教师 管理员 |       | znangpereramong/ngroup.com | 2020-2-02 12:42:55<br>116.231.35.199 中国上海 | <b>2020-2-03 09:46:05</b><br>116.231.35.199 中国上海 | 查看 🔻    |
|     | aoli                    |       | bbioli@amail.com           | 0000 0 01 02-50-04                        | 0000 0 00 10 10 46                               |         |

6、页面显示添加成功,并且列表中展示新增加的用户信息。教师和学生可以根 据该账号进行登录。

| EduSoho管理后台 | 概况 教学 营                  | 崩 运营 用户      | 夕 交易 数据                    | # 云市场                                               | <b>佘</b> 访问音                                     | 顶~ 🕕 🕷 | 東示教务        |
|-------------|--------------------------|--------------|----------------------------|-----------------------------------------------------|--------------------------------------------------|--------|-------------|
| 用户管理 ^      | 用户管理                     |              |                            |                                                     |                                                  | 添加新用户  |             |
| 用户管理        | 用户管理服务号粉丝                | 在线用户 用户数据线   | 计 登录日志                     |                                                     |                                                  |        | 0           |
| 实名认证        | 时间类型 \$ 起始时间             | - 结束时间       |                            |                                                     |                                                  |        | 常<br>见<br>问 |
| 教师管理        | 所有角色 \$注册系               | ★源 ◆ 用户名 ◆ 关 | 建词 搜索                      |                                                     |                                                  |        | 题           |
|             | 用户总数: <b>10</b>          |              |                            |                                                     |                                                  |        |             |
|             | 用户名                      | 手机号          | Email                      | 注册时间                                                | 最近登录                                             | 操作     |             |
|             | <b>教师1</b><br>学员 教师      |              | test@123.com               | <b>2020-2-03 11:00:45</b><br>116.231.35.199 中国上海    | -                                                | 查看 ▼   |             |
|             | <b>演示教务</b><br>学员 教师 管理员 |              | test@111.com               | <b>2020-2-03 10:07:42</b><br>116.231.35.199 中国上海    | <b>2020-2-03 10:49:53</b><br>116.231.35.199 中国上海 | 查看 ▼   |             |
|             | <b>演示教师</b><br>学员 教师     | -            | test@163.com               | <b>2020-2-02 16:24:23</b><br>116.231.35.199 中国上海    | <b>2020-2-03 10:49:23</b><br>116.231.35.199 中国上海 | 立者・    |             |
|             | <b>测试2</b><br>学员 教师 管理员  | -            | zhangpei@ambrightgroup.com | <b>2020-2-02 12:42:33</b><br>116.231.35.199 中国上海    | <b>2020-2-03 09:46:05</b><br>116.231.35.199 中国上海 | 査看 ▼   |             |
|             | aoli<br>学员 教师 管理员 超级管理员  | -            | bbjali@gmail.com           | <b>2020-2-01 23:59:24</b><br>121.237.241.215 中国江苏南京 | 2020-2-02 19:12:46<br>121.237.241.215 中国江苏南京     | 查看 ▼   |             |
|             | <b>yasin</b><br>学员       | -            | 303620016@qq.com           | 2020-2-01 18:47:56<br>112.24.184.10 中国江苏扬州          | 2020-2-03 08:03:24<br>112.22.61.248 中国江苏扬州       | 查看 ▼   | 站长统计        |
|             |                          |              |                            |                                                     |                                                  |        |             |

- 二、 编辑课程、发布课程。
- 1、 点击菜单上教学按钮, 跳转到教学管理页面, 我们主要使用的功能为课程 管理、班级管理, 在这里可以看到教师上传的所有课程, 各校老师可以选 择自己的课程及班级分类, 管理本校课程。

| EduSoho管理后台 | 概况 教:             | 学 营销 运营                                                         | 用户            | 交易 彭   | 据   | # = | 市场                                  | ♠ 访问首页              | ī~ 🕕 ; | 寅示教务        |
|-------------|-------------------|-----------------------------------------------------------------|---------------|--------|-----|-----|-------------------------------------|---------------------|--------|-------------|
| 课程管理 ^      | 课程管理              |                                                                 |               |        |     |     |                                     |                     | 创建课程   |             |
| 课程管理        | 课程管理              | 课程推荐 课程统计                                                       |               |        |     |     |                                     |                     |        | 0           |
| 班级管理        | 普通课程♦             | <b>课程分类</b> ◆ 输入标签名称≯                                           | ·<br>键字 •     | 课程状态 🛊 | 类型◆ | 标题  |                                     |                     |        | 常<br>见<br>问 |
| 直播管理        | 创建者               | 搜索                                                              |               |        |     |     |                                     |                     | 0      | 题           |
| 公开课管理       | 课程: <b>5</b> 个 已; | 发布: <b>5</b> 个 已关闭: <b>0</b> 个 未发行                              | 带: <b>0</b> 个 |        |     |     |                                     |                     |        |             |
| 分类标签        | 课程编号              | 名称                                                              | 价格            | 计划数    | 标签  | 学员数 | 创建者/时间                              | 课程状态                | 操作     |             |
| 助学管理 ^      | 8                 | <b>普通课程</b><br>分类:                                              | 0.00          | 1      |     | 0   | <mark>测试1</mark><br>2020-2-03 09:39 | <b>已发布</b><br>更新中   | 管理 🔻   |             |
| 笔记管理        | 7                 | Master the Art of the AST and<br>Take Control of Your JS<br>分类: | 0.00          | 1      |     | 1   | aoli<br>2020-2-02 00:04             | <b>已发布</b><br>更新中   | 管理 🔻   |             |
| 问答管理        | 4                 | <b>乔治亚测试课</b><br>分类:上海托马斯学校<br>荐:2020-02-01/序号:0                | 0.00          | 1      |     | 2   | <mark>乔治亚</mark><br>2020-2-01 17:01 | <b>已发布</b><br>非连载课程 | 管理 💌   |             |
| 话题管理        | 2                 | <b>測试视频课程</b><br>分类:                                            | 0.00          | 1      |     | 1   | admin<br>2020-2-01 15:18            | <b>已发布</b><br>非连载课程 | 管理 👻   | 站长统计        |
| 资源管理 ^      | 1                 | 课程管理说明(请务必完成学<br>习!)<br><sup>分类:</sup>                          | 0.00          | 1      |     | 1   | <b>默认教师</b><br>2018-1-15 17:23      | <b>已发布</b><br>非连载课程 | 管理 💌   | 0           |
|             |                   |                                                                 |               |        |     |     |                                     |                     |        |             |

Sobo管理后台

|        |                          |                                                    | - ,,,,,         | ~~ ,         |            |         | 24 11 - 233            |                     |      |             |
|--------|--------------------------|----------------------------------------------------|-----------------|--------------|------------|---------|------------------------|---------------------|------|-------------|
| 课程管理 ~ | 课程管理                     |                                                    |                 |              |            |         |                        |                     | 创建课程 |             |
| 课程管理   | 课程管理                     | 课程推荐 课程统计                                          |                 |              |            |         |                        |                     |      | 0           |
| 班级管理   | 普通课程 ▲                   | ▶海托马斯学校 2 約 2 453                                  | \$夕积关键字         | ▲ 備超将卒 🖣     | <b>米</b> 司 | 47.00   |                        |                     |      | 常<br>见<br>问 |
| 直播管理   | 创建者                      | 上は、1970年1月11年11日 一個人体型<br>提索                       | 2.11小大限于        | NETE DUILS Y | ALE 1      | 1/2/825 |                        |                     | ø    | 题           |
| 公开课管理  | 课程:1个 已                  | 发布:1个 已关闭:0个                                       | 未发布: <b>0</b> 个 |              |            |         |                        |                     |      |             |
| 分类标签   | 课程编号                     | 名称                                                 | 价格              | 计划数          | 标签         | 学员数     | 创建者/时间                 | 课程状态                | 操作   |             |
| 助学管理   | 4                        | <b>乔治亚测试课</b><br>分类:上海托马斯学校<br>荐:2020-02-01 / 序号:0 | 0.00            | 1            | -          | 2       | 乔治亚<br>2020-2-01 17:01 | <b>已发布</b><br>非连载课程 | 管理 🔻 |             |
| 笔记管理   |                          |                                                    |                 |              |            |         |                        |                     |      |             |
| 问答管理   |                          |                                                    |                 |              |            |         |                        |                     |      |             |
| 话题管理   |                          |                                                    |                 |              |            |         |                        |                     |      |             |
| 反馈管理   |                          |                                                    |                 |              |            |         |                        |                     |      | 站长统计        |
| 资源管理   | lmin/v2/course_set/recom | mend/list                                          |                 |              |            |         |                        |                     |      | 0           |

| EduSoho管理后台       | 概况 教    | 文学 营销 运营                                                        | 用户            | 交易 🅈      | 好据   | <b>#</b> <del>Z</del> | 市场                                  | <b>俞</b> 访问首        | 页~ 🚺 | 演示教务 |
|-------------------|---------|-----------------------------------------------------------------|---------------|-----------|------|-----------------------|-------------------------------------|---------------------|------|------|
| 课程管理              | 课程管理    |                                                                 |               |           |      |                       |                                     |                     | 创建课程 | l.   |
| 课程管理              | 课程管理    | 课程推荐 课程统计                                                       |               |           |      |                       |                                     |                     |      | 0    |
| 班級管理              | 普通课程 \$ | <b>课程分类</b>                                                     | 罐字            | ▼ 课程状态 \$ | 类型 🛟 | 标题                    |                                     |                     |      | 常见问  |
| 直播管理              | 创建者     | 搜索                                                              |               |           |      |                       |                                     |                     | 0    | 题    |
| 公开课管理             | 课程:6个 E | 3发布: <b>4</b> 个 已关闭: <b>1</b> 个 未发?                             | 节: <b>1</b> 个 |           |      |                       |                                     |                     |      |      |
| 分类标签              | 课程编号    | 名称                                                              | 价格            | 计划数       | 标签   | 学员数                   | 创建者/时间                              | 课程状态                | 操作   |      |
| 助学管理              | 10      | <b>演示直播课程</b><br>分类:                                            | 0.00          | 1         |      | 0                     | <b>演示教师</b><br>2020-2-03 10:45      | <b>未发布</b><br>非连载课程 | 管理 🗸 |      |
| 笔记管理              | 8       | <b>普通课程</b><br>分类:                                              | 0.00          | 1         |      | 0                     | 测试1<br>2020-2-03 09:39              | <b>已关闭</b><br>更新中   | 管理 🔻 |      |
| 问答管理              | 7       | Master the Art of the AST and<br>Take Control of Your JS<br>分类: | 0.00          | 1         |      | 1                     | <b>aoli</b><br>2020-2-02 00:04      | <b>已发布</b><br>更新中   | 管理 🔻 |      |
| 话题管理              | 4       | <b>乔治亚测试课</b><br>分类:上海托马斯学校<br>荐:2020-02-01/序号:0                | 0.00          | 1         |      | 2                     | <mark>乔治亚</mark><br>2020-2-01 17:01 | <b>已发布</b><br>非连载课程 | 管理 👻 | 站长统计 |
| 次馈管理<br>资源管理<br>△ | 2       | <b>测试视频课程</b><br>分类:                                            | 0.00          | 1         |      | 1                     | admin<br>2020-2-01 15:18            | <b>已发布</b><br>非连载课程 | 管理 🔻 | 0    |
| 24 M9 E *±        |         |                                                                 | 0.00          |           |      |                       | R221 26-02                          |                     |      |      |

## 2、编辑课程页面,点击【默认计划设置】

| ← → C △ ③ 不安全   0    | online.thoma | sschools.com/ | course_set/10/ma | nage/base  |      |         |               |      | 🎨 🕁 😜 | 2 🖸 | Θ Ο |
|----------------------|--------------|---------------|------------------|------------|------|---------|---------------|------|-------|-----|-----|
| 🙊 网校 籔               |              |               |                  |            |      |         | 搜索            | ٩    | 管理后台~ | Į   |     |
| 在教课程 / 演示直播课程        | 星            |               |                  |            |      |         |               |      |       |     |     |
| 未发布                  | 演示<br>¥0.(   | 示直播课程<br>00   |                  |            |      | 课程<br>1 | 计划 课程学员<br>0  | 预览课程 | 发布课程  |     |     |
| 课程信息                 | 默认计划         | 小设置           | 全部计划             |            |      |         | 文件管理          | 课程试卷 | 课程题库  |     |     |
| 课程信息                 |              |               |                  |            |      |         |               |      |       |     |     |
|                      | •课程标题        | 演示直播课程        | l.               |            |      |         |               |      |       |     |     |
| i                    | 课程副标题        |               |                  |            |      |         |               |      |       |     |     |
|                      | 标签           | 请输入标签         |                  |            |      |         |               |      |       |     |     |
|                      |              | 用于按标签搜索证      | 眼程、相关课程的提取       | 等,由网校管理员后台 | 统一管理 |         |               |      |       |     |     |
|                      | 分类           | 分类            |                  | \$         |      |         |               |      |       |     |     |
|                      | 连载状态         | ● 非连载课程       | ○ 更新中            | ○ 已完结      |      |         |               |      |       |     |     |
| <b>.</b>             | 2            |               | ~                |            |      |         | 2             |      |       |     | Am  |
| 3、课程的基础              | 诎设置          | 置都是           | :由教务             | 来操作        | F的,  | 请注意     | 因为本杉          | 该课程不 | 对外开   |     |     |
| 放, <mark>所有课程</mark> | 的可           | 加入,           | 设置               | 为不可        | 加入,  | 点击保     | <b>禄存</b> 后可: | 发布课程 | 程,发   |     |     |
| 布后还可以进               | 行修           | 改。            |                  |            |      |         |               |      |       |     |     |

| 网校   | <b>i</b> | 页 网校分布 <del>•</del> A | PP 使用教                     | E 3                | 安生教育                                       |                                              |           | 搜索          | Q          | 管理后台。  | Į |
|------|----------|-----------------------|----------------------------|--------------------|--------------------------------------------|----------------------------------------------|-----------|-------------|------------|--------|---|
| 在軟课程 | 演示直播课程   |                       |                            |                    |                                            |                                              |           |             |            |        |   |
| 未发布  | M        | 演示直播课程<br>¥0.00       |                            |                    |                                            |                                              | 课程计划<br>1 | 课程学员<br>0   | 预览课程       | 发布课程   |   |
| 课利   | 程信息      | 默认计划设置                | 全部计划                       |                    |                                            |                                              |           | 文件管理        | 课程试卷       | 课程题库   |   |
|      | 础设置      | 基础设置                  |                            |                    |                                            |                                              |           |             |            |        |   |
| 课    | 时管理      | 营销设置                  |                            |                    |                                            |                                              |           |             |            |        |   |
|      |          |                       |                            |                    |                                            |                                              |           |             |            |        |   |
| 教    | 师管理      | _                     | *价格 0.0                    | 0                  | 元                                          | _                                            |           |             |            |        |   |
| 学    | 员管理      | ٦                     | 加入 🛛 🔿 🗖                   | 加入                 | ○ 不可加入                                     |                                              |           |             |            |        |   |
|      |          | 基础规则                  |                            |                    |                                            |                                              |           |             |            |        |   |
| 试    | 卷批阅      |                       |                            |                    |                                            |                                              |           |             |            |        |   |
| 作    | 业批阅      | 学习                    | 模式 ◎  Ο 自                  | 由式                 | ○ 解锁式                                      |                                              |           |             |            |        |   |
|      |          | 学习有                   | i效期 ◎ ○ ₪<br><sup>数学</sup> | 国随学<br>・ 刻ー 日发布    | 〇 固定周期<br>5、有效期类型不能使さ                      | <ul> <li>长期有效</li> <li>(注程成数学计划关)</li> </ul> | 闭后,可以博改E  | 3期,新的学习有效期位 | 对修改后加入的学员生 | 92.    |   |
| 费处   | (据概览     |                       | _ 200 440 X00 ++ 117       | 5 L 38 48 8        | 8 40/+ 77 01                               |                                              |           |             |            |        |   |
| 5单   | 题统计      |                       | 【课提醒 木井                    | 日上 味 健臣            | 王朝往井后                                      |                                              |           |             |            |        |   |
| ប    | 单统计      | 任务判                   | 紀成規则 ○ 升                   | :限制                | ○ 由任务完成参                                   | 条件决定 😡                                       |           |             |            |        |   |
|      |          | 设置免费制                 | 学习任务 🗌                     | ₩ 任务               | 1: 演示普通课程                                  |                                              |           |             |            |        |   |
|      |          |                       | 免费                         | 任务仅支持              | 特图文、视频、音频                                  | 、Flash、文档、P                                  | PT        |             |            |        |   |
|      |          | 视频                    | 1试看 ◎ 不                    | 支持试看               |                                            | ÷                                            |           |             |            |        |   |
|      |          | 承诺                    | 8件服务 24/                   | 时作业社团              | 24小时间希点评                                   | 楼间必答 一对                                      | 一在线紧键     |             |            |        |   |
|      |          |                       |                            |                    |                                            |                                              |           |             |            |        |   |
|      |          | 音频听课                  | (试用) 〇 F<br>1.开意           | <b>启</b><br>1后,学员在 | <ul> <li>关闭</li> <li>学习时,可按需切损为</li> </ul> | )音频听课,提高完成                                   | 年,        |             |            |        |   |
|      |          |                       | 2.当非                       | 转音频完成              | 1673日 - 10 宣音详情                            |                                              |           |             |            |        |   |
|      |          |                       | (#                         | ¥                  |                                            |                                              |           |             |            | E      |   |
|      |          |                       |                            |                    |                                            |                                              |           |             |            | 计划使用指南 |   |

| 🖗 网校 🌒 👘 🕴           | 网校分布 ▼ APP 使用教程 §               | 安生教育        | 授索           | ٩    | 管理后台~ | 9 ( |
|----------------------|---------------------------------|-------------|--------------|------|-------|-----|
| 在救课程 / <b>演示直播课程</b> |                                 |             |              |      |       |     |
| 東没布                  | 示直播课程<br>00                     | 课程:<br>1    | +划 课程学员<br>0 | 预览课程 | 发布课程  |     |
| <b>课程信息</b> 默认计:     | 划设置 全部计划                        |             | 文件管理         | 课程试卷 | 课程题库  |     |
| 课程信息                 |                                 |             |              |      |       |     |
| * 课程标题               | 演示直播课程                          |             |              |      |       |     |
| 课程副标题                |                                 |             |              |      |       |     |
| 标篮                   | 请输入标签<br>用于按标签搜索课程、相关课程的提取等,由网校 | 管理员后台统一管理   |              |      |       |     |
| 分类                   | 分类                              | *<br>-      |              |      |       |     |
| 建戰状态                 | ♥ 非进報课程 ○ 更新中 ○                 | <b>七元</b> 珀 |              |      |       |     |

| 发在                                    | <b>万课程</b>                             |          |          |    |           |       | ξIJ      |
|---------------------------------------|----------------------------------------|----------|----------|----|-----------|-------|----------|
|                                       | 确定发布该课程                                | ₹?       |          |    |           |       |          |
| 部计划                                   |                                        |          | 取消       |    | 确定        |       |          |
| · · · · · · · · · · · · · · · · · · · | N校分布 ▼ APP 使用教程 安:                     | 生教育      | ſ        | 愛索 | ٩         | 管理后台、 | <u>.</u> |
| 在数课程 / 漢元直播课程<br>已发布<br>VO.           | 示直播课程<br>00                            |          | 课程计<br>1 | 划  | 课程学员<br>0 | 查看课程  |          |
| 课程信息 默认计如<br>课程信息                     | 刘设置 全部计划                               |          | 文件管      | 理  | 课程试卷      | 课程题库  |          |
| * 课程标题<br>课程副标题                       | 演示直播课程                                 |          |          |    |           |       |          |
| 标签                                    | 请输入标签<br>用于技标签提索课程、相关课程的规则等,由网收管<br>分类 | 環员后台统一管理 |          |    |           |       |          |

- 三、 新增班级
  - 1、 点击管理后台,点击教学

| EduSoho管 | 「理后台 概況                                                     | 教学言                                      | 销 运营                                        | 用户 交易                                                         | 数据                                               | # 云市场                                                            | ♠ 访问首页 ➤                                                                                 | ]) 演示教务 |
|----------|-------------------------------------------------------------|------------------------------------------|---------------------------------------------|---------------------------------------------------------------|--------------------------------------------------|------------------------------------------------------------------|------------------------------------------------------------------------------------------|---------|
|          | 任务助手 六步完的<br>投入教育云<br>商語、点題等等時度<br>力、低成本、并发高<br>已行成<br>宣看指示 | 20 (20 (20 (20 (20 (20 (20 (20 (20 (20 ( | 设置注册<br>开自注册,建立取校<br>专属用户这里地<br>已完成<br>互看指来 | <b>安装常见插件</b><br>为造港若前10家优<br>务局校常用的遗件<br><u>能去完成</u><br>皇者指南 | <b>台建译程</b><br>快速付建度常高点<br>反取网校改量<br>已完成<br>重者指南 | 收起 ^<br><b>安修网校</b><br>感得原情感面,我感<br>更多用户好感<br><u>包洗成</u><br>直看推南 | ○○○○○○○○○○○○○○○○○○○○○○○○○○○○○○○○○○○○                                                     | ● 常見同题  |
|          | 数据概览<br>1<br>今日登录用户                                         |                                          | <b>2</b><br>今日注册用户                          | 0<br>今日付费订单                                                   | ı                                                | 更多 ><br>0<br>今日新增订单                                              | <ul> <li>ホホルエミー・0.0.4 日東町 ●</li> <li>赤 访问首页</li> <li>ロ 访问App</li> <li>③ 访问小程序</li> </ul> |         |
|          | 常用入口                                                        | 1 2                                      | 班级管理                                        | 1 优惠券                                                         | C                                                | web装修                                                            | 站长公告                                                                                     | 站长统计    |

2、点击班级管理,跳转到班级管理页面,点击创建班级按钮。

| EduSoho管理后台                             | 概况 教学                                                                                                    | 营销 运营 月                          | 用户 交易     | 数据  | # 云市场          | ♠ 访问首页 > | (1) 演示教务        |
|-----------------------------------------|----------------------------------------------------------------------------------------------------|----------------------------------|-----------|-----|----------------|----------|-----------------|
| 课程管理  个                                 | 班级管理                                                                                                    |                                  |           |     |                |          | 创建班级            |
| 课程管理                                    | 班级管理 班级推                                                                                                    | 荐                                |           |     |                |          | 0               |
| 班级管理                                    | 班级名称                                                                                                    | 搜索                               |           |     |                |          | <b>1</b> 第<br>① |
| 直播管理                                    | 班级: <b>3</b> 个 已发布:;                                                                                                    | <b>3</b> 个 已关闭: <b>0</b> 个 未发布:  | 0个        |     |                |          | 题               |
| 公开课管理                                   | 班级编号                                                                                                    | 班级名称                             | 课程数       | 学员数 | 价格 状           | 态 操作     |                 |
| 分类标签                                    | 3                                                                                                    | 上海托马斯 十一年级<br>分类:上海托马斯           | 1 详情      | 5   | 0.00元 原价 0元 已. | 发布 管理 👻  |                 |
| 助学管理 ^                                  | 2                                                                                                    | <b>上海托马斯高中2班</b><br>分类:          | 1 详情      | 4   | 0.00元 原价 0元 已. | 发布 管理 👻  |                 |
| 笔记管理                                    | 1                                                                                                    | 上海托马斯 十年级高一一班(<br>级)<br>分类:上海托马斯 | 2019 2 详情 | 4   | 0.00元 原价 0元 已  | 发布 管理 ▼  |                 |
| 问答管理                                    |                                                                                                    |                                  |           |     |                |          |                 |
| 话题管理                                    |                                                                                                    |                                  |           |     |                |          |                 |
| 反馈管理                                    |                                                                                                    |                                  |           |     |                |          | 站长统计            |
| 次语篇语<br>正在笔法 analytics gigiuuun nat 的[] | ற் திருத்து பிருத்து பிருத்து பிருத்து பிருத்து பிருத்து பிருத்து பிருத்து பிருத்து பிருத்து பிருத்து பிருத்து<br>பிருத்து பிருத்து பிருத்து பிருத்து பிருத்து பிருத்து பிருத்து பிருத்து பிருத்து பிருத்து பிருத்து பிருத்து பிரு |                                  |           |     |                |          | 0               |

3、跳转到创建班级页面,填写班级名称,班级展示、班级购买,并点击创建。(!注意:班级购买请选择关闭)

| ● 网校 3 👘 | I 网校分布 ▼ APP 使用教 | 程安生教育                                             | 搜索 | Q 管理后台~ 🤌 🚺 |
|----------|------------------|---------------------------------------------------|----|-------------|
|          | 创建班级             | 196 militar an                                    |    |             |
|          | 斑斑石柿             | (₩4)(₩100)<br>● 开启 ○关闭<br>关闭后, 班级将彻底隐藏, 无法在前台重看到, |    |             |
|          | 班级购买             | ○开启 ●关闭<br>美闭后班级将无法在线购买加入。                        |    |             |
|          |                  | 创建                                                |    |             |
|          |                  |                                                   |    |             |

4、页面跳转到班级管理页面,班级基本信息由具体班级内容来定,点击课程可 以添加该校的已发布课程。

| 🖗 🕅 校 🌒 📋 мұза • | APP 使用教程 | 安生教育    |     | 搜   | <b>売</b><br>売 | Q 管理后台~ | 🧶 🚺 |
|------------------|----------|---------|-----|-----|---------------|---------|-----|
| 演示班级 ****        |          |         |     |     |               | 預览 🗸 发布 |     |
| 管理菌页             | 设置       |         | 课程  |     | 学员            |         |     |
| 班级设置             | 简介       | 未设置 🔿   | 课程数 | 0 🗢 | 学员数           | 0 🗢     |     |
| 基本信息、未完善         | 图片       | 未设置 🔿   | 任务数 |     | 旁听生数          | 0 🗢     |     |
| 价格设置             | 价格       | 0.00元 🔿 |     |     |               |         |     |
| 封面图片 未设置         |          |         |     |     |               |         |     |
| 服务设置             |          |         |     |     |               |         |     |
| 班主任设置            |          |         |     |     |               |         |     |
| 教师设置             |          |         |     |     |               |         |     |
| 助教设置             |          |         |     |     |               |         |     |
| 班级管理             |          |         |     |     |               |         |     |
| 课程管理             |          |         |     |     |               |         |     |
| 学员管理             |          |         |     |     |               |         |     |

5、跳转到课程管理页面,点击添加课程,添加已发布的课程到班级里面。

| 🙆 网校 🌒 首页 网校分布 •                 | APP 使用教程 安生教育 |          | 授業 | o 管理后台。 🤌 🚺 |  |
|----------------------------------|---------------|----------|----|-------------|--|
| 演示班级 未来商                         |               |          |    | 和道 - 发布     |  |
| 管理首页                             | 课程管理          |          |    | 3四方田3年月2    |  |
| 班级设置<br>基本信息 <del>陳完書</del>      |               | 赶紧添加课程吧! |    |             |  |
| 价格设置<br>封面图片 <mark>《未设第</mark> ) |               |          |    |             |  |
| 服务设置<br>班主任设置                    |               |          |    |             |  |
| 教师设置助教设置                         |               |          |    |             |  |
| 班级管理                             |               |          |    |             |  |

| 选 | 择课  | 程                    |                                                               |          |              |          |            | × |
|---|-----|----------------------|---------------------------------------------------------------|----------|--------------|----------|------------|---|
| ; | 加入到 | <sub>近级的课程为选中的</sub> | 的原课程复制生成,并                                                    | 与原课程同步更新 | (可能会延后几分钟生效) | 。如需解除同步, | 请对该课程进行编辑。 |   |
| ì | 课程名 | 5称                   | 搜索 全部课程                                                       |          |              |          |            |   |
|   |     | 课程名称                 |                                                               | 教学计划名称   |              | 教师名称     | 价格         |   |
| 1 |     |                      | 演示直播课程                                                        |          |              | 演示教师     | 免费         |   |
|   |     | 更新中                  | Master the Art of th<br>e AST and Take Co<br>ntrol of Your JS |          |              | aoli     | 免费         |   |
| ( |     | 课程管理                 | 课程管理说明(请<br>务必完成学习!)                                          |          |              | 默认教师     | 免费         |   |
|   |     |                      | 测试视频课程                                                        |          |              | admin    | 免费         |   |
| ( |     |                      | 乔治亚测试课                                                        |          |              | 乔治亚      | 免费         |   |
|   |     |                      |                                                               |          |              |          |            |   |
|   |     |                      |                                                               |          |              |          | 取消         | 加 |

## 6、勾选班级内的课程,点击添加按钮

7、添加成功页面。其他信息设置完毕即可发布。

|               | APP 使用教程 安生教育             | 援索 9、 管理后台~ 🤌 🚺              |
|---------------|---------------------------|------------------------------|
| 演示班级 未发布      |                           | 预度 - 2.6                     |
| 管理首页          | 课程管理                      | 300 to 18 (9)                |
| 班级设置          | 添加成功                      |                              |
| 基本信息          |                           |                              |
| 价格设置          | 演示直播课程                    | 免费 🗶                         |
| 封面图片 未设置 服务设置 | ↓<br>満示教师<br>演示教师         | 管理课程<br>0 学员   1个任务   有效期:永久 |
| 班主任设置         |                           |                              |
| 教师设置          | 若班级课程被移除,则该课程内所有学习数据将被清空。 |                              |
| 助教设置          |                           | 共计: 0元                       |
| 班级管理          |                           |                              |
| 课程管理          |                           |                              |
| 学员管理          |                           |                              |

- 四、 班级内新增学员(班级发布成功后可批量导入已注册学生,这样学生登录后可以直接在我的班级中找到自己需要学习的课程)
- 1、 点击页面左侧班级管理-学员管理,点击批量导入按钮。

| 🖗 网枝 🧃 首页 网枝分布 •                                | APP 使用教程 安生教育     |       | 授素 へ 管理后台~           | <i>P</i> 🚺 |
|-------------------------------------------------|-------------------|-------|----------------------|------------|
| ·波·平坦43 (四) ··································· |                   |       |                      |            |
| ARAINSTER CONT                                  |                   |       | 返回班级主页 预览★           |            |
|                                                 | 学员管理              |       | + 添加学员 ▲ 批量导入 ▲ 导出学生 |            |
| 管理首页                                            |                   |       |                      |            |
| 班级设置                                            | 正式学员 旁听生 加入记录 退出证 | 日東    |                      |            |
| 基本信息「未完善」                                       | 请输入用户名/邮箱/手机号 搜索  |       |                      |            |
| 价格设置                                            |                   |       |                      |            |
| 封面图片「未设置」                                       | 学员                | 学习进度  | 操作                   |            |
| 服务设置                                            |                   | 无学员记录 |                      |            |
| 班主任设置                                           |                   |       |                      |            |
| 教师设置                                            |                   |       |                      |            |
| 助教设置                                            |                   |       |                      |            |
| 班級管理                                            |                   |       |                      |            |
| 课程管理                                            |                   |       |                      |            |
| 学员管理                                            |                   |       |                      |            |

2、下载示例文件后,按照规则填入该班级中学生账户名点击开始校验数据按钮,校验成功后,点击确定导入按钮。

| 全网 |          |        |        |           |                 |                       |       |        |    |    |       |
|----|----------|--------|--------|-----------|-----------------|-----------------------|-------|--------|----|----|-------|
|    |          |        |        |           |                 |                       |       |        |    |    |       |
|    |          |        | 发布     |           |                 |                       |       |        |    |    |       |
|    |          |        | 批量添加   | 口学员       |                 |                       |       | ×      |    |    |       |
|    |          |        | 选择文(   | ¢ C:\fake | epath\classmemt | ber_import_example.xl | 选择    | ▶ 添加学员 |    |    |       |
|    |          |        |        | 支持从E      | xcel文件导入 点i     | 击下载示例说明文件             |       |        |    |    |       |
|    |          |        | 购买价档   | 各 0.00    | 元               | ***/                  |       |        |    |    |       |
|    |          |        |        | 本班级的      | 价格为0.00 元       | 木运掉吐何又件               |       |        |    |    |       |
|    |          |        | 备注     | ±         |                 |                       |       | 操作     |    |    |       |
|    |          |        |        | 远填        |                 |                       |       | _      |    |    |       |
|    |          |        |        |           |                 |                       | 开始校验数 |        |    |    |       |
|    |          |        |        |           |                 |                       |       |        |    |    |       |
|    |          |        |        |           |                 |                       |       |        |    |    |       |
|    |          |        |        |           |                 |                       |       |        |    |    |       |
|    | 学员管理     |        |        |           |                 |                       |       |        |    |    |       |
| (þ |          |        |        |           |                 |                       |       |        |    |    |       |
|    |          |        |        |           |                 |                       |       |        |    |    |       |
| 批  | ;量添加     | 学员     |        |           |                 |                       |       |        |    | ×  |       |
|    |          |        |        |           |                 |                       |       |        |    |    |       |
|    |          |        |        | 10        |                 |                       |       |        |    |    | ┣ 添加学 |
|    | <u> </u> | ]! 一共? | 134条数  | 括         |                 |                       |       |        |    |    |       |
|    |          |        |        |           |                 |                       |       |        | _  |    |       |
|    |          |        |        |           |                 |                       |       | 返回     | 确定 | 导入 |       |
|    |          |        |        |           |                 |                       |       |        |    |    |       |
|    |          | 输入田户   | 夕/邮箱/千 | 机문.       | 1 <u>81 -</u>   |                       |       |        |    |    |       |
|    |          |        |        |           |                 |                       |       |        |    |    |       |

批量添加学员完成后点击完成导入按钮。

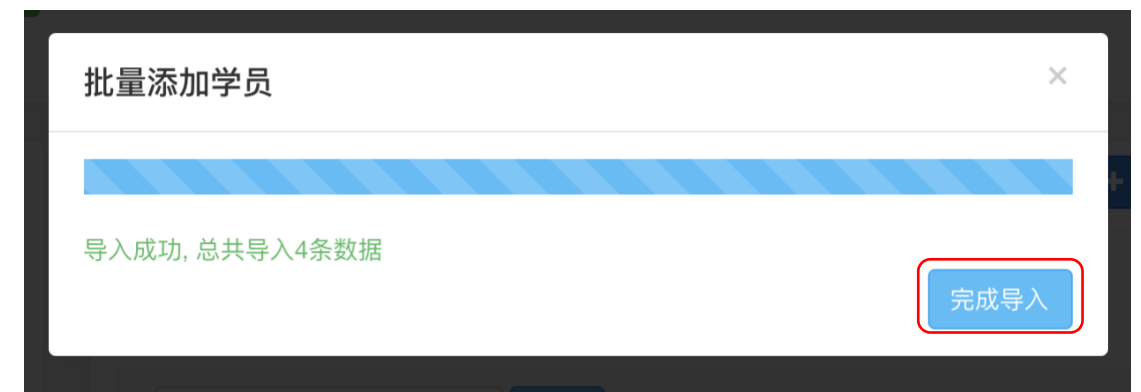

2、 Excel 里面的数据出现在学员列表中,导入成功。

| 🖗 网校 🧕 首页 网校分布 - | APP 使用教程 安生教育                                  | <u>1</u> | 「素 へ」 管理后台 ~         |   |
|------------------|------------------------------------------------|----------|----------------------|---|
| 演示班级已发布          |                                                |          | 返回班级主页 預览 -          |   |
| 管理首页             | 学员管理                                           |          | ◆ 添加学员 ▲ 批量导入 ▲ 导出学生 |   |
| 班级设置             | 正式学员 旁听生 加入记录 退出记录                             | Ř        |                      |   |
| 基本信息、未完會         | 请输入用户名/邮箱/手机号 搜索                               |          |                      |   |
| 价格设置             |                                                |          |                      | 1 |
| 封面图片 未设置         | 学员                                             | 学习进度     | 操作                   |   |
| 服务设置<br>班主任设置    | <b>测试1</b> (通过批量导入添加)<br>加入时间:2020-2-0313:11   | 0%       | 发私信 查看资料 管理 🗸        |   |
| 教师设置             | <b>测试2</b> (通过批量导入添加)<br>加入时间: 2020-2-03 13:11 | 0%       | 发私信 查看资料 管理 👻        |   |
| 助教设置             | 乔治亚 (通过批量导入添加)<br>加入时间: 2020-2-03 13:11        | 0%       | 发私信 查看资料 管理 👻        |   |
| 班级管理<br>课程管理     | aoli (通过批量导入添加)<br>加入时间: 2020-2-03 13:11       | 0%       | 发私信 查看资料 管理 🖌        |   |
| 学员管理             |                                                |          |                      | J |